# 台帳 PDF印刷 取扱説明書

雇用保険資格取得 雇用保険資格喪失 新卒求人票 雇用継続 育児介護給付 新労災申請 印刷するために

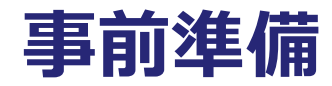

#### PDF印刷を行うにはソフトのインストールが 必要です。

#### www.cells.co.jp

| Cells 台帳サポートツール Support       戻る         A 台 帳 関 係       1 ダウンロード 台帳のバージョンアップを行います。         2 ファイルの送信 事業所台帳をメールで送信します。       3 事業所ファイルのコンバート 事業所台帳の最適化を行います。         4 事業所ファイルのバージョンアップ       事業所台帳を一括でバージョンアップします。             | PDF印刷を行うには、下記のインストールが必要です。 <ol> <li>Cellsフォント</li> <li>一括申請ツール</li> <li>アクロバットリーダー</li> <li>2 は、台帳MENU画面→ツールからインストールできます。</li> <li>アクロバットリーダのインストールは無償でインストールできます。</li> </ol> |
|----------------------------------------------------------------------------------------------------|----------------------------------------------------------------------------------------------------|
| 日サポート関係         1 遠隔サポート       インターネット回線を利用してユーザーの操作画面を確認することで、サポートを行います。         2 IME環境       お使いのパンコンのME環境を確認できます。         3 ファイルの情報       ファイルのプロパティを確認し、変更することができます。         4 台帳ファイルの取込       処理ファイル・事業所台帳をご利用の台帳に取り込みます。 | <u>http://get.adobe.com/jp/reader/</u><br>雇用保険資格取得届のアイコンからも印刷できます。<br>Adobe Re ader                                                                                           |
| <ul> <li>C 谷 帳 管 理 関 係         <ul> <li>1.パックアップ 台帳のパックアップを行います。バックアップは定期的に行っていただくことをお勧めします。</li> <li>2.ユーザー作成ファイルの取込 よく使うエクセルファイルや、テキストファイルを台帳から起動できます。</li> <li>3.フォントのインストール Cellsフォントのインストールを行います。</li></ul></li></ul>      | <ul> <li>PDF印刷をおこなうパソコンそれぞれで印刷が必要です。</li> <li>アクロバットリーダーのバージョンはVer9以上がインストールされているか確認してください。</li> <li>一括申請をおこなっているパソコンでは、一括申請ツールのインストールは必要ありません。</li> </ul>                    |

## アクロバットリーダーのバージョン確認

| ここがポイント!                                                                   |                                                                                                    |    |
|----------------------------------------------------------------------------|----------------------------------------------------------------------------------------------------|----|
| PDFを開き、メニューバー→ヘルプを開きま<br>【Adobe Reader】と表記がない場合は前ペ<br>バージョンによって、設定が異なりますのて | す。<br>ージの <b>アクロバットリーダーのインストール</b> をおこなってください。<br>確認してください。                                                                                       | ン  |
| 表示① 文書① ツール① ウィンドウω<br>■ ● ▲ ・   🗣 ● 1<br>様式第2号 雇用保険                       | ヘルプ(H)<br>? Adobe Read 1 9 ヘクルSX(H) F1<br>Adobe Reader 9 (こついて(A)<br>Adobe プラヴィン(こついて(P)                                                          |    |
| 帳票種別<br>13101                                                              | 製品向上プロクラム Q<br>オンラインサポート Q<br>Adobe Reader インスト・ファイル(F) 編集(E) 表示(V) ウィンドウ(W) ヘルプ(H)<br>アップデートの有無をチェッ 記 Q P P Q P P Q P P Adobe Reader X (こつ()T(A) | ÷1 |
| 1. 被保険者番号                                                                  | Adobe Acrobat を読みてい     Adobe プラヴインについて(P)       必     組合し プラヴインについて(P)       製品向上プログラム(D     電子書籍(N)                                             |    |
|                                                                            | 「事務紙<br>Adobe Reader インストールの修復(E)<br>アップデートの有無をチェック(山)…<br>Adobe Acrobat を購入( <u>R</u> )                                                          | •  |

www.cells.co.jp

3

## アクロバットリーダーを既定のプログラムへ変更

www.cells.co.jp

インストールされているのにアクロバットリーダーで開かない場合

1 何かPDFを右クリックします。(台帳フォルダ内にもPDFファイルが入っています。台帳→DaProcess→1号の1裏面.pdfなど)

ここがポイント!

2 既定のプログラムの選択(C)からAdobe Readerを選択し【この種類のファイルを選択したプログラムをいつも使う(A)】にチェックを入れ、OKをクリックします。

| <u>ም</u><br>ይ | Open with Adobe Reader X<br>閉((O)<br>E印刷(P)<br>SAKURAで開((E)<br>たCombine supported files in Acrobat | _                                                    | 77 | マイルを開くプログラムの選択<br>このファイルの種類を開くプログラムを選択してください。<br>ファイル: テストファイルpdf                                  | × |
|---------------|----------------------------------------------------------------------------------------------------|------------------------------------------------------|----|----------------------------------------------------------------------------------------------------|---|
|               |                                                                                                    | Adobe Reader                                         |    | 推奨されたプログラム                                                                                         |   |
|               | 共有(H)<br>以前のバージョンの復元(V)                                                                            | Adobe Reader 9 (Windows XP Mode 1)<br>既定のプログラムの選択(の) | l  | Adobe Reader 9 (Windows XP Mode 1)<br>Adobe Systems Incorporated                                   |   |
|               | 送る(N)                                                                                              |                                                      | -  | ほかのプログラム 田                                                                                         |   |
|               | 切り取り(T)<br>コピー(C)                                                                                  |                                                      |    | Adobe Reader以外のソフトが選択されていると<br>Adobe Readerが他のプログラムに表示されている場合があります                                 |   |
|               | ショートカットの作成(S)<br>削除(D)<br>タ 羊の本面(M)                                                                |                                                      |    | どちらにもない場合はインストールがされていない場合が考えられます。                                                                  |   |
|               | - 石削())変更(™)<br>                                                                                   | -                                                    |    |                                                                                                    |   |
|               |                                                                                                    |                                                      | F. | ✓ この種類のファイルを開くときは、選択したプログラムをいつも使う(A) 参照(B) (毎日オスプログラムが一覧やつつパットカー(これい根へ)は、流行わたプログラムをWeb で探すことができます。 |   |
|               |                                                                                                    |                                                      |    | OK キャンヤフル                                                                                          |   |

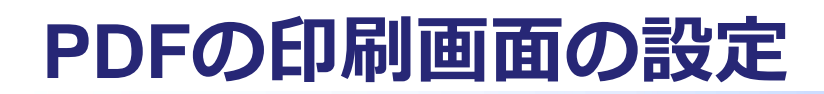

作成されたPDFを印刷するには設定が必要です。

www.cells.co.jp

### アクロバットリーダー9の場合

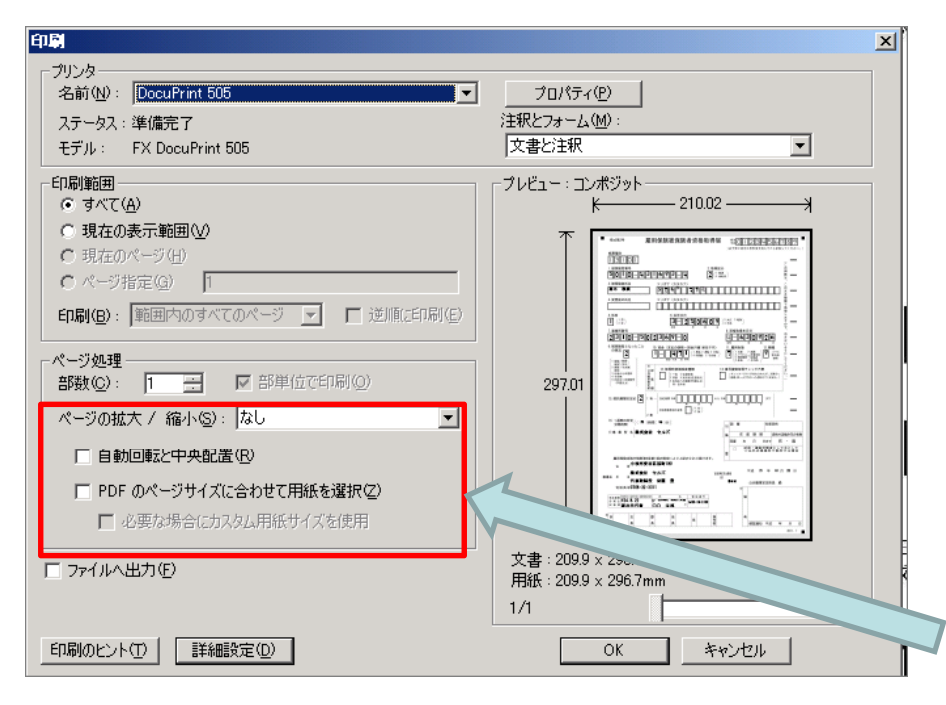

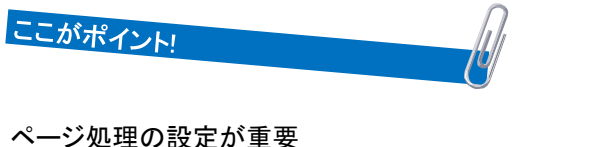

ページ処理の設定が重要 ページの拡大 / 縮小は【なし】に。 自動回転と中央配置のチェックは外す。 PDFのページサイズに合わせて用紙を選択(Z)のチェックを外す。

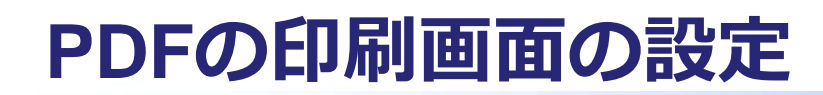

### 作成されたPDFを印刷するには設定が必要です。

www.cells.co.jp

### アクロバットリーダーXの場合

| 「見尾関 | 美香201208211853.pdf (保護) - Adobe Reader<br>) 編集(F) 表示(V) ウベンドウ(W) ヘルプ(H)                                                                                                    |
|------|----------------------------------------------------------------------------------------------------|
| 1    |                                                                                                    |
|      | 印刷 X                                                                                                    |
|      | プリンター(N): DocuCentre-IV C5580 ブロパティ(P) 詳細設定(D) へルプ(H) ②                                                                                                    |
| Ø    | □Papt 3 ページ 注釈とフォーム(F)                                                                                                    |
|      | ・ 9 へ C(A)     (文書と注釈     ・     ・     ・     ・     ・     ・     ・     ・     ・     ・     ・     ・     ・     ・     ・     ・     ・     ・     ・     ・     ・     ・     ・     ・     ・     ・     ・     ・     ・     ・     ・     ・     ・     ・     ・     ・     ・     ・     ・     ・     ・     ・     ・     ・     ・     ・     ・     ・     ・     ・     ・     ・     ・     ・     ・     ・     ・     ・     ・     ・     ・     ・     ・     ・     ・     ・     ・     ・     ・     ・     ・     ・     ・     ・     ・     ・     ・     ・     ・     ・     ・     ・     ・     ・     ・     ・     ・     ・     ・     ・     ・     ・     ・     ・     ・     ・     ・     ・     ・     ・     ・     ・     ・     ・     ・     ・     ・     ・     ・     ・     ・     ・     ・     ・     ・     ・     ・     ・     ・     ・     ・     ・     ・     ・     ・     ・     ・     ・     ・     ・     ・     ・     ・     ・     ・     ・     ・     ・     ・     ・     ・     ・     ・     ・     ・     ・     ・     ・     ・     ・     ・     ・     ・     ・     ・     ・     ・     ・     ・     ・     ・     ・     ・     ・     ・     ・     ・     ・     ・     ・     ・     ・     ・     ・     ・     ・     ・     ・     ・     ・     ・     ・     ・     ・     ・     ・     ・     ・     ・     ・     ・     ・     ・     ・     ・     ・     ・     ・     ・     ・     ・     ・     ・     ・     ・     ・     ・     ・     ・     ・     ・     ・     ・     ・     ・     ・     ・     ・     ・     ・     ・     ・     ・     ・     ・     ・     ・     ・     ・     ・     ・     ・     ・     ・     ・     ・     ・     ・     ・     ・     ・     ・     ・     ・     ・     ・     ・     ・     ・     ・     ・     ・     ・     ・     ・     ・     ・     ・     ・     ・     ・     ・     ・     ・     ・     ・     ・     ・     ・     ・     ・     ・     ・     ・     ・     ・     ・     ・     ・     ・     ・     ・     ・     ・     ・     ・     ・     ・     ・     ・     ・     ・     ・     ・     ・     ・     ・     ・     ・     ・     ・     ・     ・     ・     ・     ・     ・     ・     ・     ・     ・     ・     ・     ・     ・     ・     ・     ・     ・     ・     ・     ・     ・     ・     ・     ・     ・     ・     ・     ・     ・     ・     ・     ・     ・     ・ |
|      | <ul> <li>○ ハージ指定(5) μ</li> <li>▶ 詳細オプション</li> <li>210.02 x 297.01 ミリ</li> <li>* **** #Representation = (1) (1) (1) (1) (1) (1) (1) (1) (1) (1)</li></ul>                                                                                                    |
|      | ページサイズ処理(1) (1) (1) (1) (1) (1) (1) (1) (1) (1)                                                                                                    |
|      | サイズオプション:<br>C 合わせる(F)                                                                                                    |
|      | <ul> <li>○ 実際のサイズ</li> <li>○ 特大ページを縮小</li> </ul>                                                                                                    |
|      | 「PDFのページサイズに合わせて用紙を選択(2)         ************************************                                                                                                    |
|      |                                                                                                    |
|      |                                                                                                    |
|      | グレーと黒で印刷しますか? (1) 1/1ページ                                                                                                    |
|      | ページ設定(S)… 印刷 キャンセル                                                                                                    |

| 表示() 文聿(D) ツー                            | ቢጠ ዕረጎዶዕለል [                                                     | A (L-2)(H)                                                     |    |
|------------------------------------------|------------------------------------------------------------------|----------------------------------------------------------------|----|
| in in in in in in in in in in in in in i |                                                                  | ? Adobe Reader 9 ヘルプ( <u>H</u> )                               | F1 |
| <sup>様式第2号</sup> 雇用保险                    | Adobe Reader 9 (こついて( <u>A</u> )<br>Adobe ブラグイン(こついて( <u>P</u> ) |                                                                |    |
|                                          | 雇用1米1                                                            | 製品向上プログラムの                                                     |    |
| 帳票種別                                     |                                                                  | オンラインサポート(Q)<br>Adobe Reader インストールの修復(E)<br>アップデートの有無をチェック(L) | •  |
| 1. 被保険者番号                                |                                                                  | Adobe Acrobatを購入(R)                                            |    |
| ここがポイントリ                                 |                                                                  | <u>A</u>                                                       |    |

PDFのページサイズに合わせて用紙を選択(Z)のチェックを外す。

サイズのオプションの設定が重要 実際のサイズにチェックを入れる。

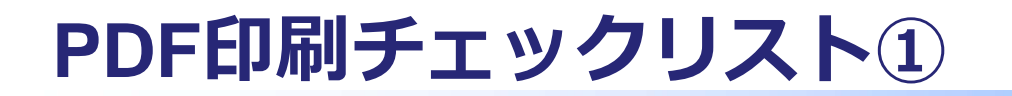

印刷ができない場合に確認します。

www.cells.co.jp

## 【PDF変換画面】が表示されない または【PDF変換画面】出る前にエラーが表示される

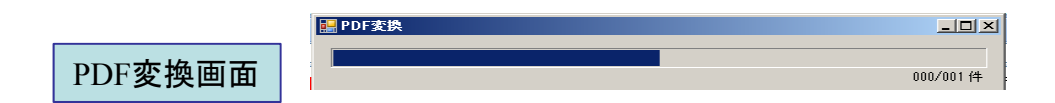

□ 他の人では印刷できるか

できる場合は印刷する人の名前を確認します。(中国系の人など一部印刷で できない文字があります。)

- □ 電子申請ツールの再インストール
- □ プログラムの不足

## PDF印刷チェックリスト②

印刷はできるが印字位置がずれてしまう場合。

www.cells.co.jp

印刷はされるが位置がずれる

□ 全体的に右や下にずれる

印刷確認画面の余白で調整します。 マイナスで入力はできません。

| 印字位置がずれる場合に設定してください。 |   |      |     |   |      |
|----------------------|---|------|-----|---|------|
| 上余白                  | 0 | ▼ mm | 左余白 | 0 | ▼ mm |

□ OCR文字部分のカナが表示されない 個人情報のカナ氏名が全角で入力されている場合

□ OCR文字以降ずれる

セルズフォントのインストールがされていない場合